## ACTIVATION DU COMPTE POUR ACCEDER AUX TELESERVICES

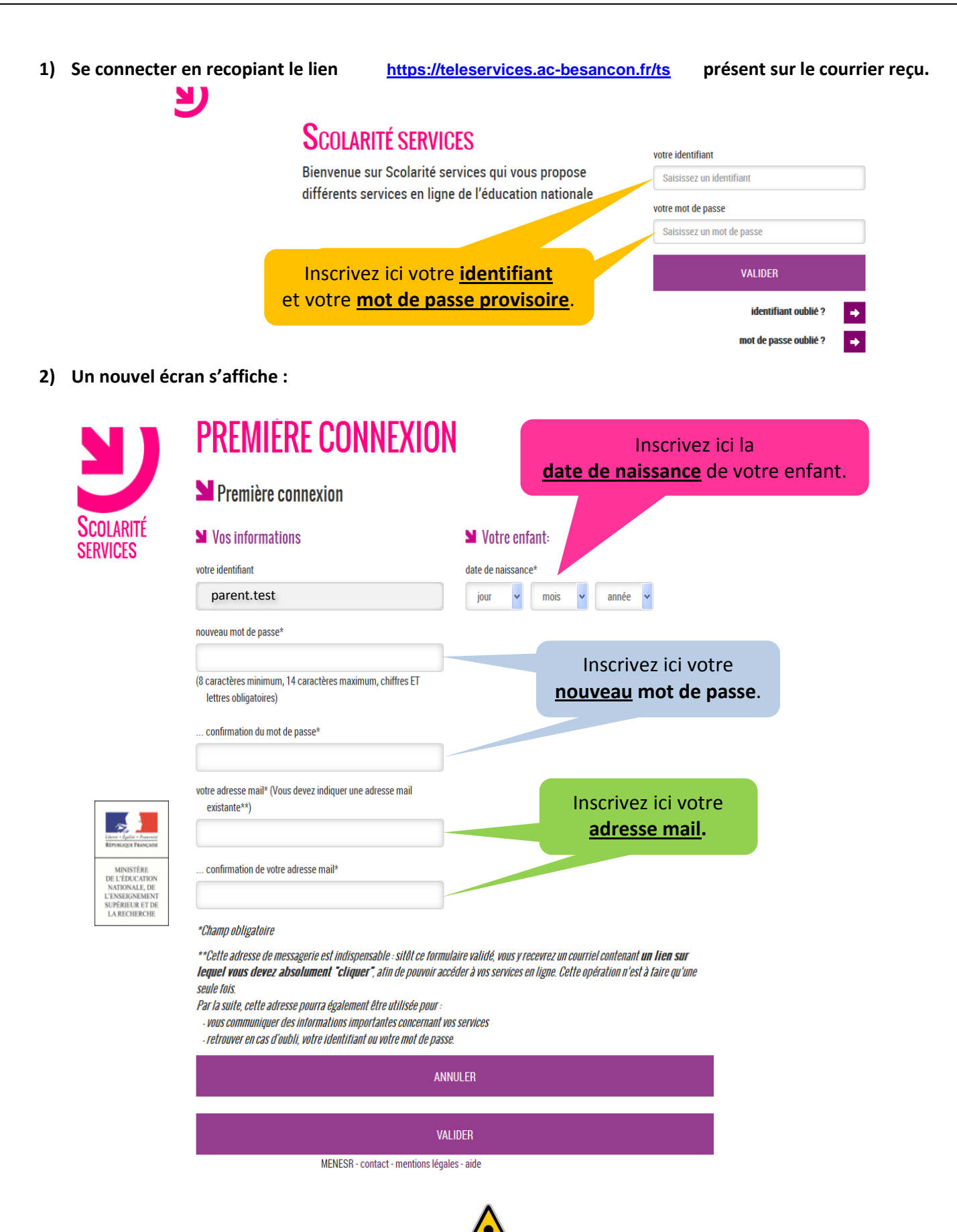

MAINTENANT UN MAIL VOUS EST ENVOYE AVEC UN LIEN PERMETTANT L'ACTIVATION DE VOTRE COMPTE.

3) Après avoir cliqué sur le lien reçu dans le mail, vous pouvez accéder désormais à la scolarité de votre enfant :

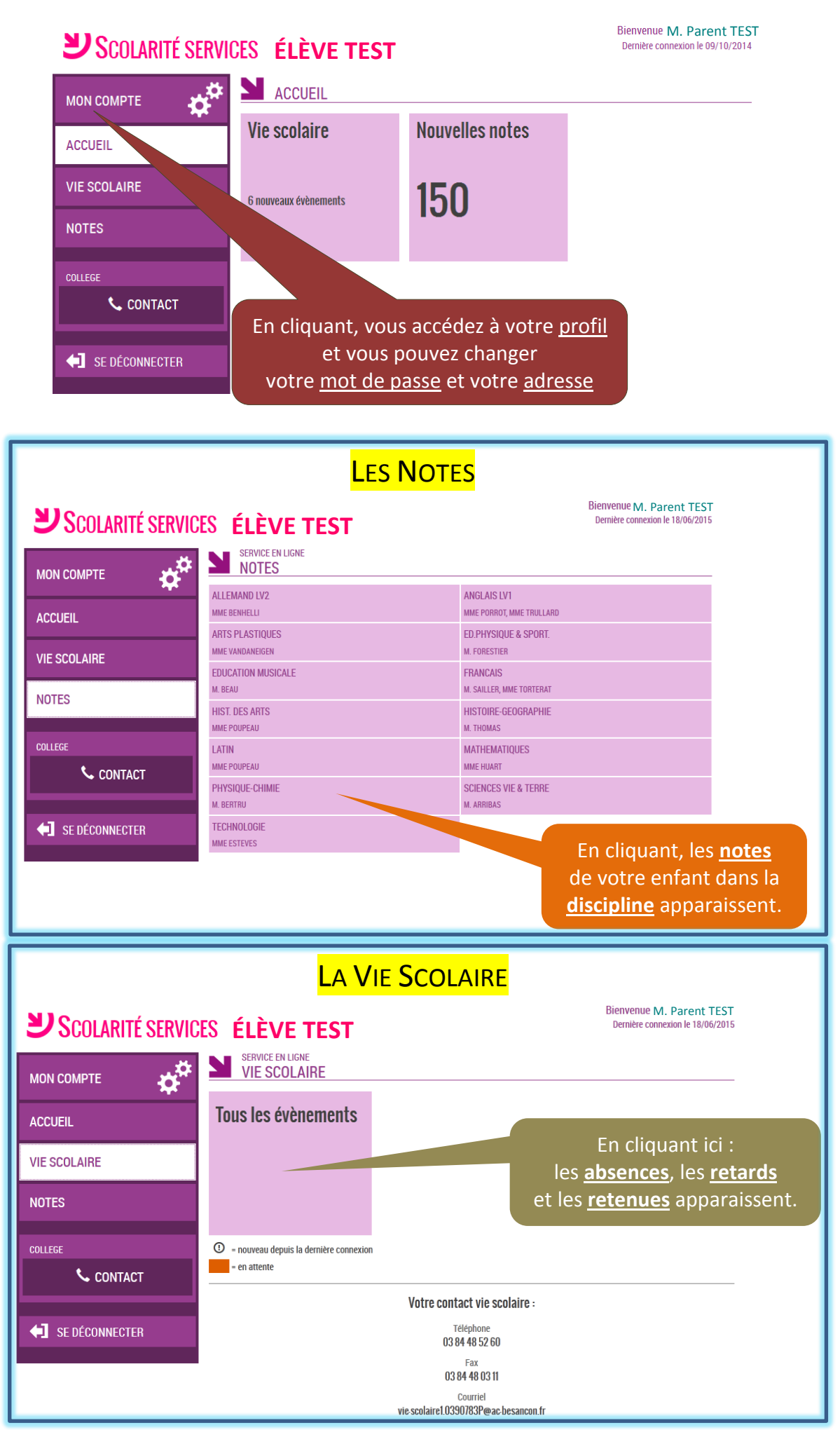